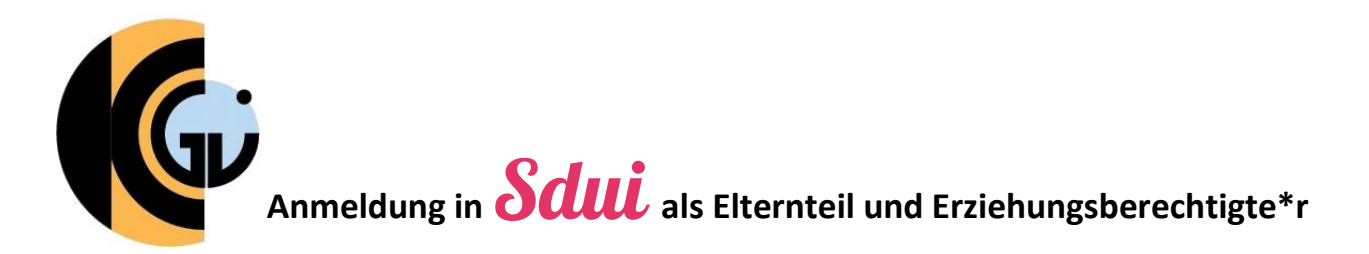

## Schritt 1: Der Aktivierungscode im Profil Ihres Kindes

| • | Der Aktivierungscode befindet sich im                                                                  | News                                                                     |                             |                                      |
|---|----------------------------------------------------------------------------------------------------|--------------------------------------------------------------------------|-----------------------------|--------------------------------------|
|   | Profil Ihres Kindes. Nachdem sich Ihr                                                                  | Time and the                                                             |                             | 😥 Account & Einstellungen            |
|   | Kind in Sdui angemeldet hat, klicken                                                                   | Jetzt Video ansehen und lernen, wie Sdui<br>funktioniert.                | Hier klicke<br>Thema Ne     | OR Meine Gruppen                     |
|   | Sie oben rechts auf $\equiv$ und anschließend auf $\bigotimes$ Account & Einstellungen.                | Video ansehen                                                            |                             | Ce Account wechseln                  |
| • | Klicken Sie im sich öffnenden Fenster                                                                  | Sdui-Team > Alle                                                         |                             | () Ausloggen                         |
|   | ganz oben auf den Namen Ihres                                                                          | 15.12.22 15:26                                                           |                             |                                      |
|   | Kindes.                                                                                                | Wir haben immer ein offenes Ohrl Über den                                | Paraich <sup>I</sup> Einste | llungan is Hilfo arbeitan' gibt      |
| • | Ganz unten sehen Sie nun den                                                                           | Einstellungen                                                            |                             | ≡                                    |
|   | Bereich Eltern und Aktivierungscode.                                                                   |                                                                          |                             |                                      |
|   | Passwort                                                                                               | Tina Test<br>Mein Profil, Schuldaten & Passwörter ändern<br>(Schüler/in) |                             | >                                    |
|   | Eltern                                                                                                 |                                                                          |                             |                                      |
|   | Aktivierungscode<br>Verknüpft am 20.01.23 09:59                                                        | Sicherheit                                                               |                             |                                      |
|   |                                                                                                    |                                                                          | Akt                         | t <b>ivierungscode</b><br>Elternteil |
| • | Anschließend Sehen Sie oben den Punk                                                                   | t Aktivierungscode.                                                      | N                           | loch nicht registriert               |
|   | Notieren Sie sich den auf der rechten Se<br>oder klicken Sie auf ihn, damit er in die<br>kopiert wird. | eite stehenden Code<br>Zwischenablage                                    | ktivierungscode             | fzjn                                 |

# Schritt 2: Die richtige Schule – nur das KGU!

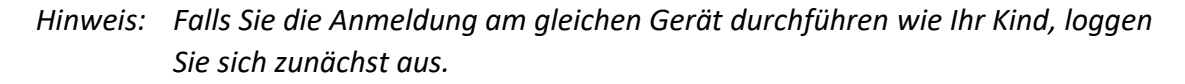

- Öffnen Sie in einem Browser die Webseite <u>https://sdui.app</u> oder laden Sie sich auf Ihrem Smartphone direkt die Sdui-App herunter und <u>öffnen Sie sie.</u>
- Wählen Sie nun unsere Schule, indem Sie unten auf

drücken.

- Geben Sie im nun erschienenen Suchfeld "Kepler" ein und wählen Sie "Kepler-Gymnasium Ulm".
- Sie werden nun zur Anmelde-Seite von Sdui weitergeleitet.

#### Meine Einrichtung finden Schule, Kita oder andere Einrichtung suchen

| Q Kepler                                           |   |
|----------------------------------------------------|---|
| Kepler-Gymnasium Ulm<br>Ulm                        | > |
| Johannes-Kepler-Grundschule Mannheim<br>Mannheim   | > |
| Johannes-Kepler-Gymnasium Reutlingen<br>Reutlingen | > |

Einrichtung finden

### Schritt 3: Die Anmeldung in Sdui

| • Wählen Sie den oberen Punkt<br>Jetzt registrieren<br>mit einmaligem Aktivierungscode                            | Neu bei Sdui?            Jetzt registrieren<br>mit einmaligem Aktivierungscode | >          |
|----------------------------------------------------------------------------------------------------|--------------------------------------------------------------------------------|------------|
|                                                                                                    | ODER                                                                           |            |
|                                                                                                    | Passwort                                                                       | Vergessen? |
| Geben Sie im nachfolgenden Fenster     Ihren Aktivierungscode ein und     bestätigen Sie mit Account aktivieren . | Aktivierungscode verloren?                                                     |            |
|                                                                                                    | Account aktivieren                                                             |            |

- Durchlaufen Sie den Registrierungsprozess, indem Sie Ihre persönlichen Daten eingeben.
- Zum nächsten Schritt kommen Sie durch Klick auf Weiter .

#### Herzlich Willkommen!

Elternteil

Sie sind dabei, sich als Elternteil bei Sdui zu registrieren

Elternteil stimmt nicht?

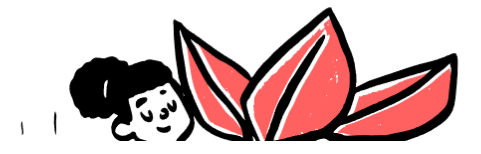

- Im letzten Schritt werden Sie aufgefordert die Angaben noch einmal zu pr
  üfen.
- Zudem können Sie ein weiteres Kind hinzufügen, falls Sie mehrere Kinder am KGU haben. In diesem Fall benötigen Sie den Aktivierungscode Ihres weiteren Kindes.
- Wenn alles passt, bestätigen Sie mit
   Account aktivieren

#### Bitte prüfen Sie die Angaben

Sie können die Verknüpfung nun speichern oder noch weitere Kinder hinzufügen.

| - | Tina Test<br>Klasse 5b · Sie sind Mutter | ändern |
|---|------------------------------------------|--------|
| + | Weiteres Kind hinzufügen                 |        |
|   |                                          |        |

Account aktivieren

Hinweis: Sollte am Ende eine Fehlermeldung erscheinen, dass der Aktivierungscode eingegeben werden muss, ignorieren Sie die Meldung bitte. Rufen Sie Sdui erneut auf, die Anmeldung sollte dennoch funktioniert haben.

• Sie haben sich erfolgreich in Sdui angemeldet. In Ihrem Profil können Sie auch nachträglich noch weitere Kinder oder Elternteile bzw. Erziehungsberechtigte hinzufügen.